山东第一医科大学 (山东省医学科学院) 继续教育学院

山一大继教字 [2022] 20 号

## 山东第一医科大学高等学历继续教育

## 2022 届本科毕业生学士学位专业课考试通知

各函授站(点):

经学院研究决定于 2022 年 6 月 10 日至 6 月 16 日举行 2022 届本科毕 业生(含 2017 级高起本和 2020 级专升本,下同)学士学位专业课考试, 本次考试具体安排通知如下:

一、考试日期: 2022 年 6 月 10 日-6 月 16 日。

二、考试批次: 202202

三、考生范围: 详见 2022 届学位专业课考试考生名单,未在考生名单中的 学生不得参加本次考试。参加延期举行的 2022 年上半年学位英语考试的 2022 届本科毕业生,考试成绩合格后,视疫情形势,学位专业课考试时间 另行通知。

四、考试课程:学士学位专业课各专业考试课程详见附件一。

五、考试方式: 网上考试, 网址: http://jxjy.sdfmu.edu.cn

六、考试注意事项:

 1.2022年5月24日通过各函授站邮箱发布2022届本科毕业生学位专 业课考试考生名单(含函授站名称、年级、层次、专业、学号、学生姓名)。
 各函授站务必及时通知考生合理安排时间在考试日期内参加考试。

2. 为帮助考生更有效地掌握知识点,在考试期间同时开放练习模块。考

1

生可以先登录平台进行考前练习,对知识点充分练习后再进行正式考试。练 习题部分在课程学习栏目下,网上考试在考试栏目下,考生应注意区分。考 生不要将考前练习误当作正式考试,从而导致考试没有完成,成绩不及格。

 本次考试每门课程共有2次考试机会。考生应认真审题,按要求作答, 在规定时间内提交试卷。考试期间考试系统无法更改考试次数,严禁考生
 PC端(电脑,下同)和移动端(手机,下同)同时登陆考试系统,由此造成一切后果由考生自行承担。

4.考生应首先确认网络平稳畅通后再进行考试。在 90 分钟答题时长内 考试系统可实现断电断网续答、移机续考。考生应尽可能使用 PC 端进行考 试。

PC 端考试:考生应下载最新版本浏览器,推荐搜狗和谷歌浏览器,浏 览器网页缩放应调整至100%。

移动端考试:考生应在手机应用商店或应用市场下载最新**学起** Plus. APP,考前考生应清理掉手机里其他不用的程序,预留足够的手机内 存空间以防止考试过程中程序闪退,考试期间建议固定位置以保持网络平稳 畅通,考试结束后一定要点击"提交试卷"。

5. 考务咨询电话: 0538-6231089 联系人: 纪老师

附件一:学士学位专业课各专业考试课程。 附件二:考前练习及网上考试流程说明。

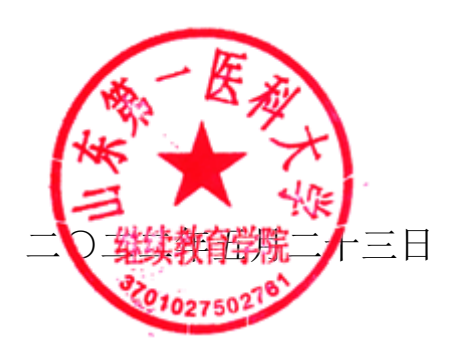

附件一:

## 学士学位专业课各专业考试课程

| 专业名称   | 考试课程名称     |  |  |  |
|--------|------------|--|--|--|
|        | 护理学基础与导论   |  |  |  |
| 护理学    | 内科护理学      |  |  |  |
|        | 外科护理学      |  |  |  |
|        | 康复医学导论     |  |  |  |
| 康复治疗学  | 中国传统康复治疗学  |  |  |  |
|        | 康复工程学      |  |  |  |
|        | 分析化学       |  |  |  |
| 医学检验技术 | 临床基础检验     |  |  |  |
|        | 临床血液学检验    |  |  |  |
|        | 模拟电子技术     |  |  |  |
| 生物医学工程 | 医学影像设备学(上) |  |  |  |
|        | 医用电子仪器     |  |  |  |
|        | 分析化学       |  |  |  |
| 中药学    | 中药学        |  |  |  |
|        | 中药药剂学      |  |  |  |
|        | 分析化学       |  |  |  |
| 药学     | 药理学        |  |  |  |
|        | 药剂学        |  |  |  |
| 口咬匠逆   | 口腔解剖生理学    |  |  |  |
| │□戊戌子  | 牙体牙髓病学     |  |  |  |

|       | 口腔颌面外科学 |
|-------|---------|
|       | 卫生化学    |
| 预防医学  | 流行病学    |
|       | 卫生统计学   |
|       | 影像断层解剖学 |
| 医学影像学 | 医学影像诊断学 |
|       | X线影像设备学 |
|       | 生理学     |
| 临床医学  | 内科学     |
|       | 外科学     |

附件二:

## 考前练习及网上考试流程说明

PC 端(电脑上进行,考生应尽可能使用 PC 端进行考试)

1.登录

学生进入山东第一医科大学继续教育学院官方主页 (http://jxjy.sdfmu.edu.cn/),进入如下页面:

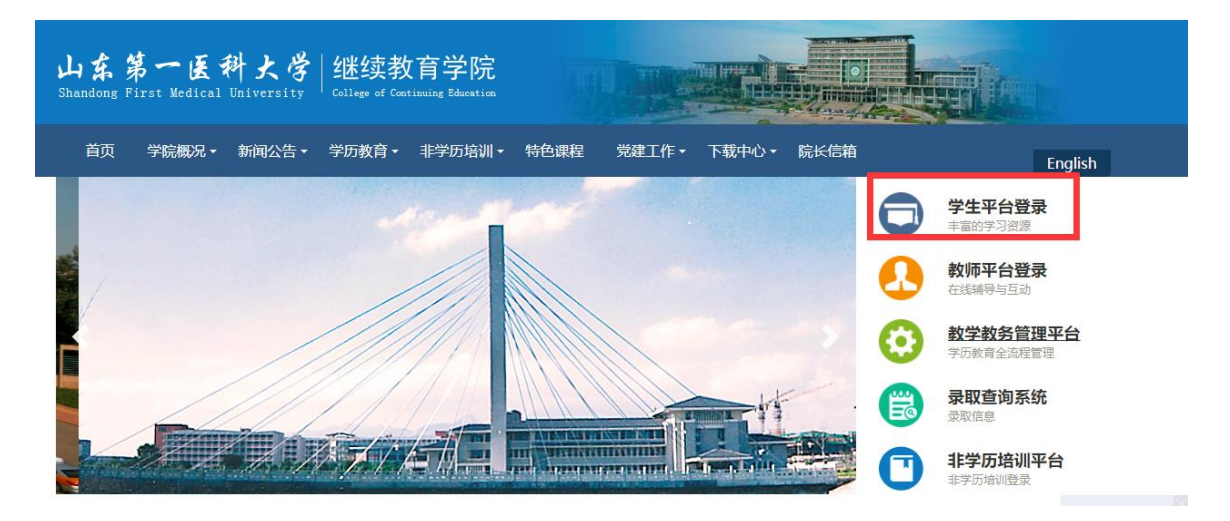

点击"学生平台登录",进入

| 山东第一医科<br>Shandong First Medical Univ | <b>大学</b><br>- 継续教育学院<br>College of Contracts Business |  |
|---------------------------------------|--------------------------------------------------------|--|
| A、 用户名                                |                                                        |  |
| <b>丘</b> 密码                           |                                                        |  |
| ⊘ 验证码                                 | -8096                                                  |  |
|                                       | <sup>1</sup> 录                                         |  |

登录用户名为学生学号,初始密码为学生出生年月日(如19920305,学生自行改动密码的,以改动密码为准)。登录后进入学生教育教学管理平台。

2. 查看考试课程

点击"考试",在"在线考试"中查看"202202"考试批次下需要考试的课程。

| 山东第一五科大学 連該教育学院<br>Bandrag First Relief Distorted |           |                                 | <b>脅</b> 首页    | ■财务 ●个人     | ▲ 消息 ● 注销 |
|---------------------------------------------------|-----------|---------------------------------|----------------|-------------|-----------|
| 🖖 课程 💋 考试                                         | 👼 成绩      | 🧊 毕业 🛛 🌍 论文                     |                |             |           |
| 首页 > 我的考试                                         |           |                                 |                |             |           |
| 药学                                                |           |                                 | 考试日程           | 表 准考证下载,    | /打印 在线考试  |
| 考试批次: 201910                                      | •         |                                 |                |             |           |
| 考试名称                                              | 组卷方式      | 有效时间                            | 作答次数 摄         | 整文时间 评阅状态 成 | 绩 参加考试 详情 |
| 2019年下半年考查课药事管理学(专)在                              | E线试卷 随机试卷 | 2019/12/01 00:00:00 - 2019/12/1 | 0 23:59:59 0/2 | 未阅卷         | 参加考试 详情   |
| 2019年下半年考查课药物流行病学(专)                              | 在线试卷 随机试卷 | 2019/12/01 00:00:00 - 2019/12/1 | 0 23:59:59 0/2 | 未阅卷         | 参加考试 详情   |
| 2019年下半年考查课临床药理学(专)在                              | E线试卷 随机试卷 | 2019/12/01 00:00:00 - 2019/12/1 | 0 23:59:59 0/2 | 未阅卷         | 参加考试 详情   |
| 2019年下半年考查课英语4(专)在线                               | 试卷 随机试卷   | 2019/12/01 00:00:00 - 2019/12/1 | 0 23:59:59 0/2 | 未阅卷         | 参加考试 详情   |

3. 考前练习

在学生平台首页找到本次考试的课程,点击"课程学习"进入:

|                     | 无机化学 | ▲ 学习人数: 2527                                                         |
|---------------------|------|----------------------------------------------------------------------|
| 课程学习在线作业网页资源学习      |      | 问答   笔记   FAQ                                                        |
|                     |      | <ul> <li>■ 技術构学习 ▶ 技活动学习</li> <li>② 2018-03-12-2018-03-30</li> </ul> |
| 2016级专科、专升本毕业考试练习   |      | 提交次数:0 开始测试                                                          |
| 2019年下半年考查课无机化学在线练习 |      | 提交次数:0 开始测试                                                          |

点击"在线作业""开始测试"即可做练习题,做完点击"我要交卷"。 在作业"详情"里可以查看做题情况以及正确答案。

4. 考试

在学生平台首页选择"考试","在线考试",选择"202202"考试批次 下需要考试的课程,参加本次考试。

|          |                                                                                        |                            | 倄 首页 | ₿财务                                                                                | <b>▲</b> 个人                                            | 人 🔹 🗍 息                                                                                                    | Image: Participation                                                                                                    |
|----------|----------------------------------------------------------------------------------------|----------------------------|------|------------------------------------------------------------------------------------|--------------------------------------------------------|----------------------------------------------------------------------------------------------------|----------------------------------------------------------------------------------------------------|
| 👼 成绩     | 🕞 毕业                                                                                   | 🛐 论文                       | 😽 学位 |                                                                                    |                                                        |                                                                                                    |                                                                                                    |
|          |                                                                                        |                            |      |                                                                                    |                                                        |                                                                                                    |                                                                                                    |
|          |                                                                                        |                            | 考试日  | 程表                                                                                 | 准考证下                                                   | `载/打印                                                                                                    | 在线考试                                                                                                    |
| •        |                                                                                        |                            |      |                                                                                    |                                                        |                                                                                                    |                                                                                                    |
| 组卷方式     |                                                                                        | 有效时间                       | 作答次数 | 提交时间                                                                               | 评阅状态                                                   | 成绩 参加考试                                                                                                    | 试 详情                                                                                                    |
| 试卷 随机试卷  | 2019/12/01 00:00                                                                       | 0:00 - 2019/12/10 23:59:59 | 0/2  |                                                                                    | 未阅卷                                                    | 参加考                                                                                                    | 试 详情                                                                                                    |
| 送试券 随机试券 | 2019/12/01 00:00                                                                       | 0:00 - 2019/12/10 23:59:59 | 0/2  |                                                                                    | 未阅卷                                                    | 参加考                                                                                                    | 试 详情                                                                                                    |
|          |                                                                                        |                            |      |                                                                                    |                                                        |                                                                                                    |                                                                                                    |
| 试卷 随机试卷  | 2019/12/01 00:00                                                                       | 0:00 - 2019/12/10 23:59:59 | 0/2  |                                                                                    | 未阅卷                                                    | 参加考试                                                                                                    | 试 详情                                                                                                    |
|          | <ul> <li>成绩</li> <li>44卷方式     <li>は満巻 随机试巻     <li>地載業 随机试巻     </li> </li></li></ul> | 成绩                         |      | ★ 首页 ○ 成绩 ● 学 単业 ● 论文 ● 学位 ● 考试日: ● 単本 ● 10 (2 - 2 - 2 - 2 - 2 - 2 - 2 - 2 - 2 - 2 | <ul> <li>株 首页 ●財務</li> <li>              ・ 「</li></ul> | <ul> <li>第 首页 ● 取券 ▲ への</li> <li>● 成绩 ● 学 単业 ● 论文 ● 学位</li> <li>考试日程表 准考证下</li> <li>4番方式 有效时间 作 斎次数 違交时间 洋阀状态</li> <li>14巻方式 2019/12/01 00:00:00 - 2019/12/10 23:59:59 0/2 未阅巻</li> <li>2019/12/01 00:00:00 - 2019/12/10 23:59:59 0/2 未阅巻</li> </ul> | <ul> <li>★ 首页 ●财务 ▲ 个人 ▲ 消息</li> <li>● 成绩 ● 学址 ● 论文 ● 学位</li> <li>考试日程表 准考证下载/JTDU</li> <li>48卷方式 有效时间 作客次数 提交时间 評阅状态 成绩 参加考<br/>1313巻 随机试卷 2019/12/01 00:00:00 - 2019/12/10 23:59:59 0/2 未阅卷 参加考</li> </ul> |

移动端 (手机上进行)

1. 确保手机上已经安装移动端 APP。若未安装,请在手机应用市场上 搜索"学起",点击安装即可。或者扫描下方二维码安装。

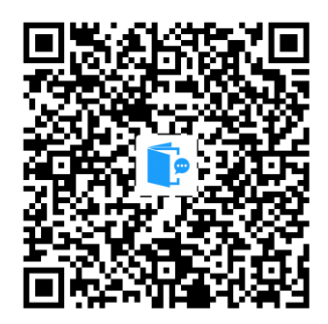

 2. 安装后,点击"学起"图标登录,学校选择山东第一医科大学,账 户为学号,初始密码为出生年月日(如 19920305,学生自行改动密码的以 改动密码为准)。进入移动端首页。

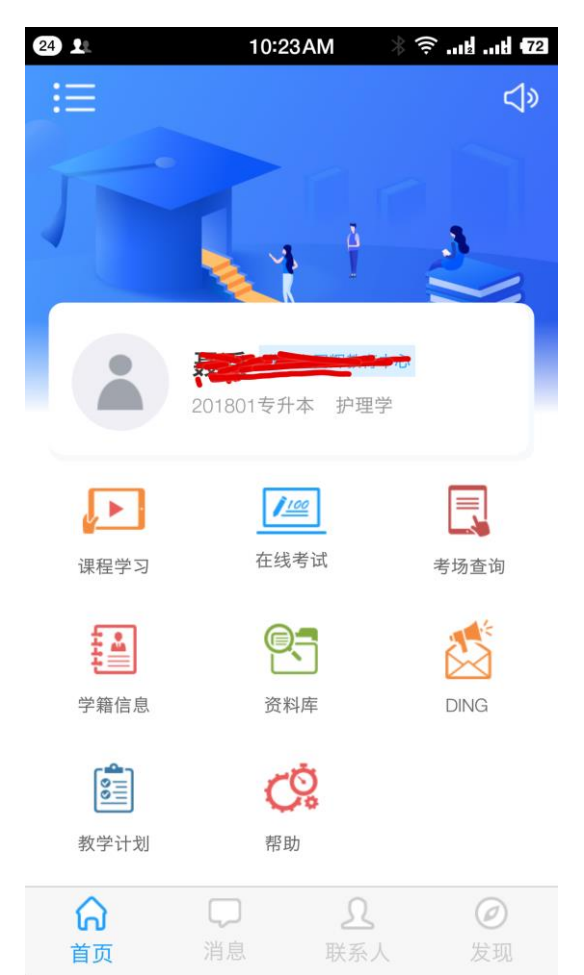

3. 考前练习(以"毛泽东思想和中国特色社会主义理论概论"为例)

点击首页"课程学习"进入课程学习列表,点击"毛泽东思想和中国 特色社会主义理论概论"进入,视频讲解界面,点击"在线作业"。

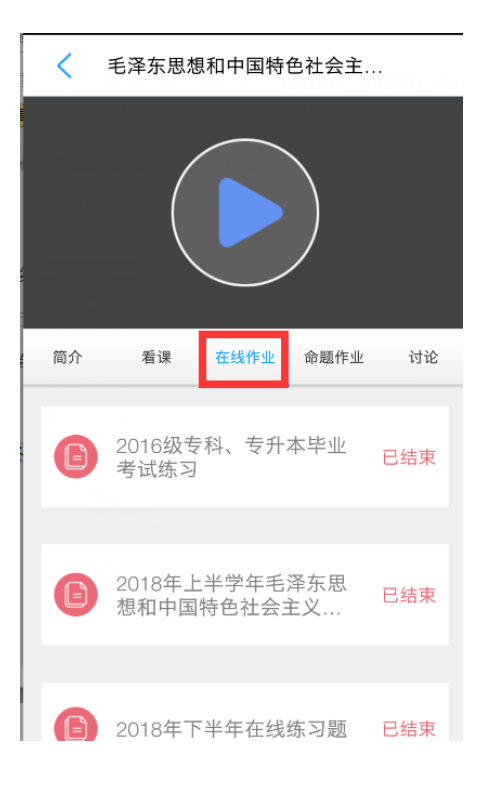

点击作业进入:

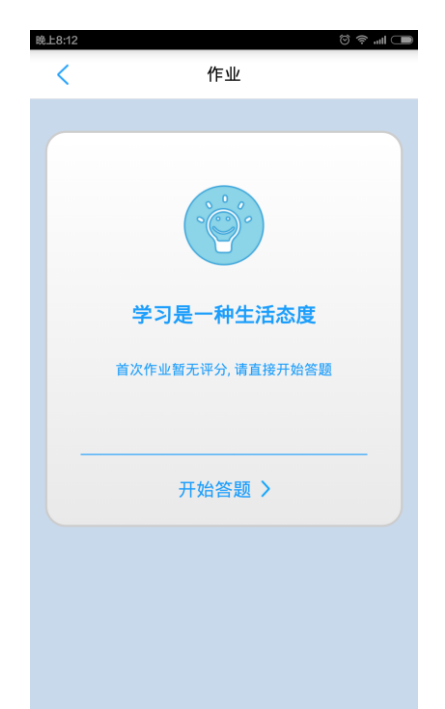

点"开始答题",练习即可。

练习过程中,可通过"试判"了解答题情况。

4. 考试

在移动 APP 首页上,点击"在线考试",进入在线考试页面:

| <u>•</u> •      | 10           | :30 A M  | ∦ ∲ "     | H. 14      |
|-----------------|--------------|----------|-----------|------------|
|                 | 批次:          | 201910   | ~         |            |
|                 |              |          |           |            |
| 精神病护理学          | (本)          |          | (7        | 5开始)       |
| 答卷时间: 90分       | 钟 考试         | 次数: 0/2  |           | $\bigcirc$ |
| 有效期: 2019-00:00 | 12-01<br>·00 | 至        | 2019-12-1 | C          |
|                 |              | <u> </u> | 20100100  |            |
|                 |              |          |           |            |
| 急危重症护理          |              |          | (*        | :开始)       |
| 答卷时间: 90分       | 钟 考试         | 次数: 0/2  |           |            |
| 有效期: 2019-00:00 | 12-01        | 至        | 2019-12-1 | C          |
|                 | .00          | $\smile$ | 20.00.00  |            |
|                 |              |          |           |            |
| 社区护理学(ス         | (4           |          | (#        | (开始)       |
| 答卷时间: 90分       | 钟 考试         | 次数: 0/2  |           |            |
| 有效期: 2019-      | 12-01        | 至        | 2019-12-1 | C          |
| 00:00           | :00          | E        | 23:59:59  |            |
|                 |              |          |           |            |
| 老年护理学           |              |          | (.        |            |

在该页面会显示"202202"考试批次下需要考试的课程,点击开始答题,即可参加网上考试。考试期间不要随意走动以保持网络平稳畅通,考试结束时一定要点击"提交试卷"。